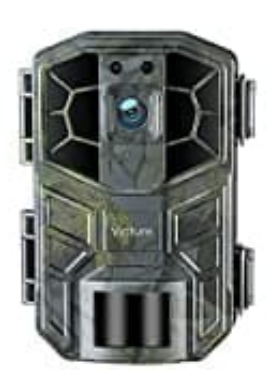

Victure HC520

Wlan Verbindung herstellen

1. Lade zunächst die App Wildlife Cam Pro auf dein Smartphone und installiere sie.

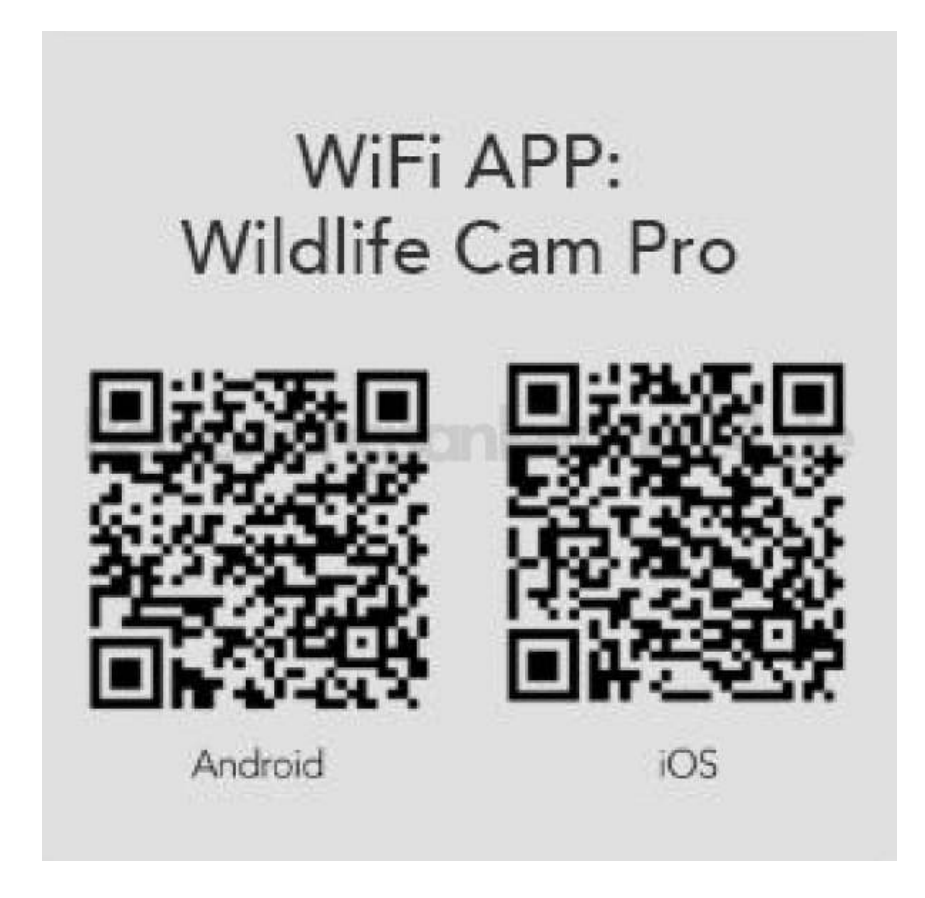

2. Schalte die Bluetooth Funktion der Kamera und deines Smartphones ein.

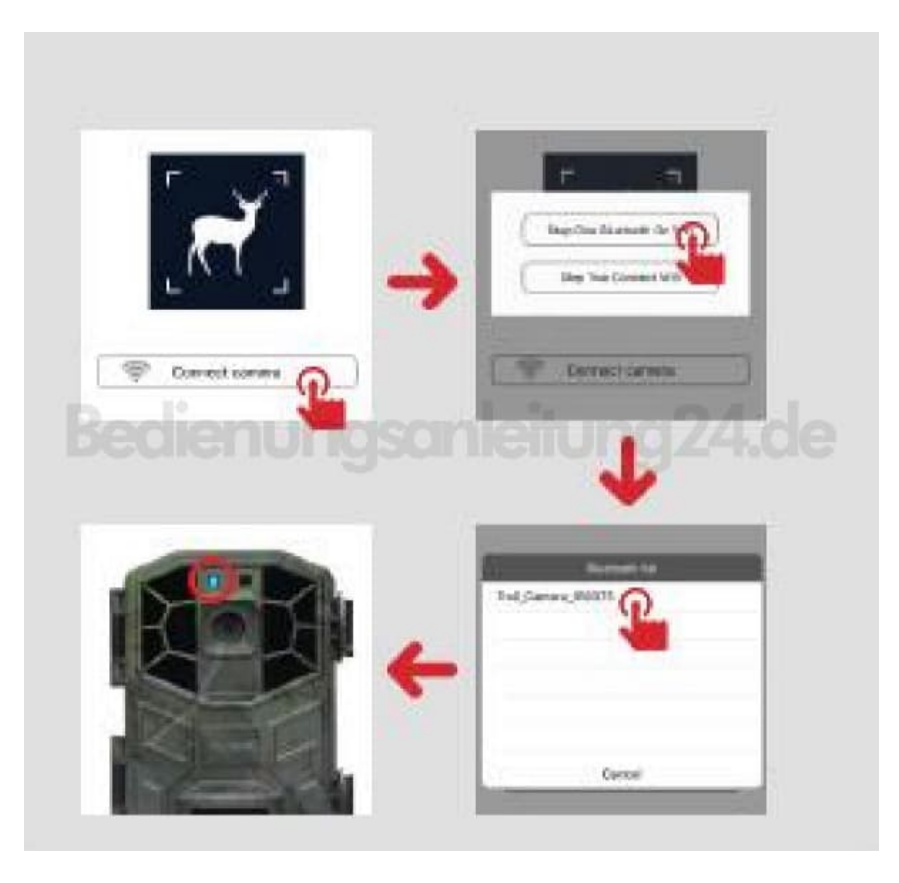

3. Öffne die **WLAN**-Einstellunge deines Smartphones und lasse nach verfügbaren Netzen suchen. Tippe auf die Kamera, sobald sie erscheint, um sie zu verbinden.

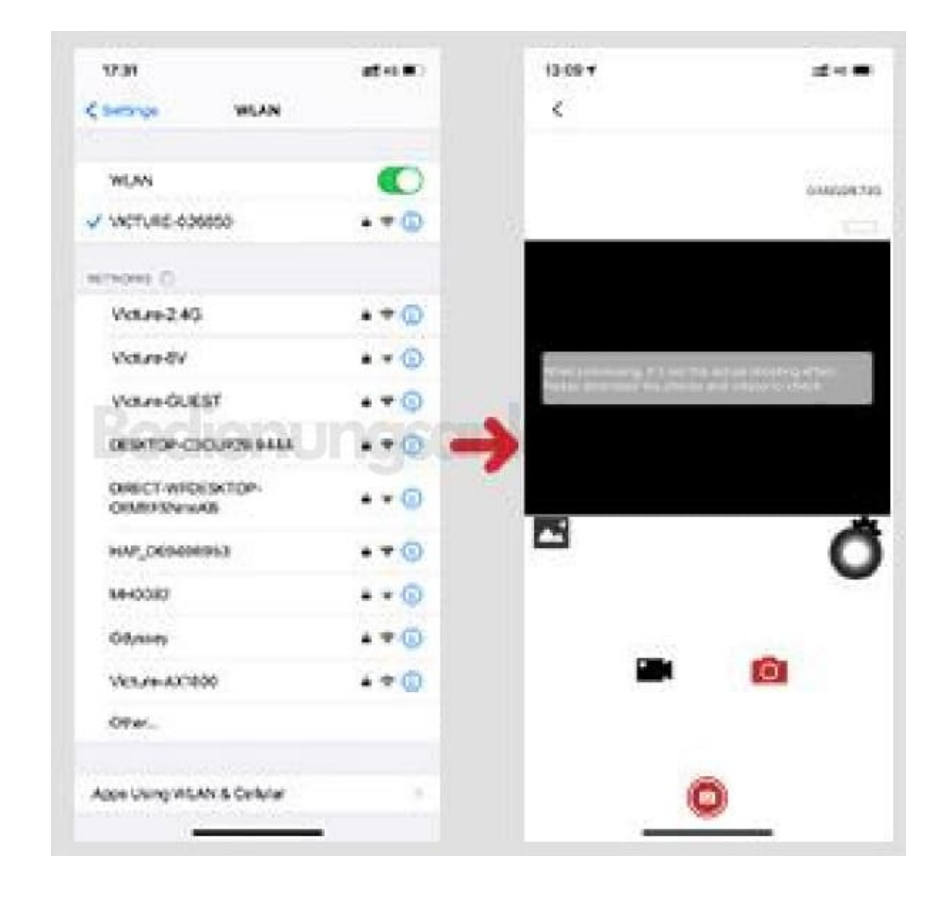

Diese PDF Anleitung wurde bereitgestellt von Bedienungsanleitung24.de Keine Haftung für bereitgestellte Inhalte. Die Richtigkeit der Inhalte wird nicht gewährleistet.